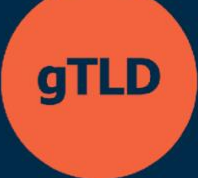

# Программа поддержки кандидатов

Система подачи заявок на ASP Руководство пользователя для кандидатов

9 МАЯ 2025 года Версия 1.1

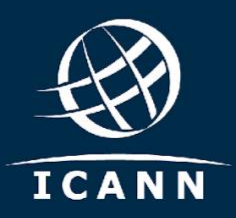

# Содержание

| 1.  | Регистрация и вход в систему подачи заявок на ASP                           | 3   |
|-----|-----------------------------------------------------------------------------|-----|
| 2.  | Просмотр панели управления кандидата                                        | 4   |
| 3.  | Создание организации-кандидата                                              | 4   |
| 4.  | Приглашение заинтересованных сторон в качестве дополнительных пользователей | 8   |
| 5.  | Просмотр очереди задач для кандидатов                                       | .10 |
| 6.  | Просмотр организации                                                        | .10 |
| 7.  | Обновление проекта организации                                              | .11 |
| 8.  | Подача заявки                                                               | .12 |
| 9.  | Подача запроса                                                              | .15 |
| 10. | Доступ к запросам и их просмотр в папке «Входящие сообщения»                | .16 |
| 11. | Подача запроса на внесение изменений                                        | .18 |
| 12. | Просмотр связанных запросов на внесение изменений                           | .20 |
| 13. | Подтверждение платежной информации                                          | .20 |
| 14. | Отзыв заявки                                                                | .21 |
| 15. | Запрос расширенной оценки                                                   | .22 |
| Доп | олнительные ресурсы                                                         | .23 |

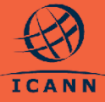

Это руководство пользователя поможет кандидатам на участие в Программе поддержки кандидатов (ASP) понять, как работать с системой подачи заявок на ASP.

Пользователи, подающие заявки («кандидаты»), могут получить доступ, зарегистрировавшись напрямую или по приглашению от пользователя с существующей учетной записью. Оба способа доступа к системе проходят аутентификацию через учетную запись ICANN. Если вы зарегистрировались на открытой конференции ICANN или для получения других услуг ICANN, скорее всего, у вас уже есть учетная запись ICANN.

После регистрации кандидаты смогут зарегистрировать свою организацию. После того как организация будет подтверждена ICANN в системе, кандидат может заполнить и подать заявку на ASP от имени своей организации. На этом этапе он может общаться с ICANN и следить за статусом своей заявки.

В следующих разделах описаны различные процессы для кандидатов ASP, доступные в системе подачи заявок на ASP.

#### 1. Регистрация и вход в систему подачи заявок на ASP

а. Кандидаты на участие в ASP ICANN|ACCOUNT HELP | LOG IN могут зарегистрироваться в Welcome to ICANN Account системе, перейдя по ссылке Email Address or Username\* https://newgtldprogram.icann.org/ap ply-asp. Для использования системы подачи заявок на ASP Forgot Your Password? пользователи должны войти в Are you a new user? Create an account систему или создать учетную By submitting my personal data to create and manage an ICANN Account, I agree that my personal data will be processed in accordance with the ICANN Privacy Policy and ICANN <u>Cookies Policy</u>, and agree to abide by the electronic запись ICANN. Terms of Service Для доступа к системе подачи Privacy Policy Terms of Service Cookies Policy заявок на ASP из учетной записи ICANN пользователь должен активировать многофакторную аутентификацию (MFA).

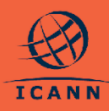

b. После входа в систему с помощью учетной записи ICANN пользователи системы подачи заявок на ASP смогут получить доступ к системе только после того, как просмотрят Условия использования и подтвердят свое согласие с ними.

|                                                                                                    |                                                                                                    |                                                                                                    |                                                                                                    | •••                                                             |                                                                                                    | •                                                                                                  | ••••                                          |
|----------------------------------------------------------------------------------------------------|----------------------------------------------------------------------------------------------------|----------------------------------------------------------------------------------------------------|----------------------------------------------------------------------------------------------------|-----------------------------------------------------------------|----------------------------------------------------------------------------------------------------|----------------------------------------------------------------------------------------------------|-----------------------------------------------|
| Welcome to the Applicant Support Program (ASP) Portal!<br>Press lake a moment to review and admonified the following balance proceeding.                                                                                                    |                                                                                                    |                                                                                                    |                                                                                                    | •                                                               | •••                                                                                                    | •                                                                                                  |                                               |
| Terms of Use                                                                                                    |                                                                                                    |                                                                                                    |                                                                                                    |                                                                 |                                                                                                    |                                                                                                    |                                               |
| by proceeding with some register and an experimental size of restar price registering and price comparison of the                                                                                                    | anes, sousana es, armanes, agents, consaca                                                                                                    |                                                                                                    |                                                                                                    | Route tes                                                       | all) (collectively                                                                                                 | "Applicant")                                                                                       | agrees to the                                 |
| Af Terns and Constants white tais to access at interchengible genutary agreeged up in each work in a fact and up to the set of a genus and constants.  Khowing  Attained agrees the Access Access Sectors  Attained agrees the Access Access Sectors  Attained agrees  Attained agrees           | hens bussed his an owner, agosta connector                                                                                                    | grees the ASP Terms a                                                                                                    | nd Conditions are l                                                                                      | ing on Ap                                                       | alt) (collectively<br>plicant and are                                                                              | "Applicant")<br>a material pa                                                                      | agrees to the<br>rt of this                   |
| d'Affreise d'actions whit dar la accentral d'inscrimentation genoration agricongulation reachine all'activates white<br>Activating<br>de la ben vauit et le de activation de la constitución<br>de la deractivation de la la conferencia de la constitución de la constitución de la presenta dan la presenta de<br>de la deractivation de la la conferencia de la constitución de la constitución de la presenta dan la presenta de<br>de la deractivation minera de la conferencia de la constitución de la constitución de la presenta dan la presenta de la franceira de la constitución de la constitución d | arms indexed experiments and an experiment of the second second sec | agrees the ASP Terms a                                                                                                    | e provided below.                                                                                        | the ASP Term                                                    | alt) (collectively<br>plicant and are<br>s and Condition                                                           | "Applicant") a<br>material pa                                                                      | agrees to the<br>t of this<br>Privacy Policy. |
| Af there are all contains, which the in a second at instanting the generation appropriation reaching the second at instanting the second appropriation reaching the second appropriate second appropriate s           | er modellasten Agelant andertande and<br>mong for 60° application in accordance with<br>mon camelage.                                                                                                    | spress the ASP Terms a<br>sthe Portal Terms of Ut<br>by binding agreement to<br>big agr further use o                                                    | e provided below.<br>etween you and IC<br>The ADP Portal.                                                | the ASP Term                                                    | ath (collectively)<br>afficient and are<br>s and Condition<br>same legal force                                     | -Applicant') is a material para                                                                    | Privacy Policy.                               |
| Aff free and Cardina who card a second a track integrating enclosion generation generation generation and in and the probability of the second and the second and track in the second and the second and            | an encodification, Applicant and encoding on a second and a second and a second a | grees the ASP Terms a<br>sthe Portal Terms of Un<br>biology agreement to<br>do any further use o<br>authorized to act in the<br>legally bind the ASP App | e provided befox.<br>e provided befox.<br>etween you and iC<br>twee APP Ports.<br>name and on before Ter | the ASP Term<br>ANN with the<br>art of such 45<br>ms and (5) ar | ath (collectively<br>plicant and are<br>s and Condition<br>same legal force<br>P Applicant; (3)<br>e authorized to | "Applicant") a<br>material pa-<br>is, the ICANN<br>is and effect a<br>acknowledge<br>receive confi | Privacy Policy.                               |

#### 2. Просмотр панели управления кандидата

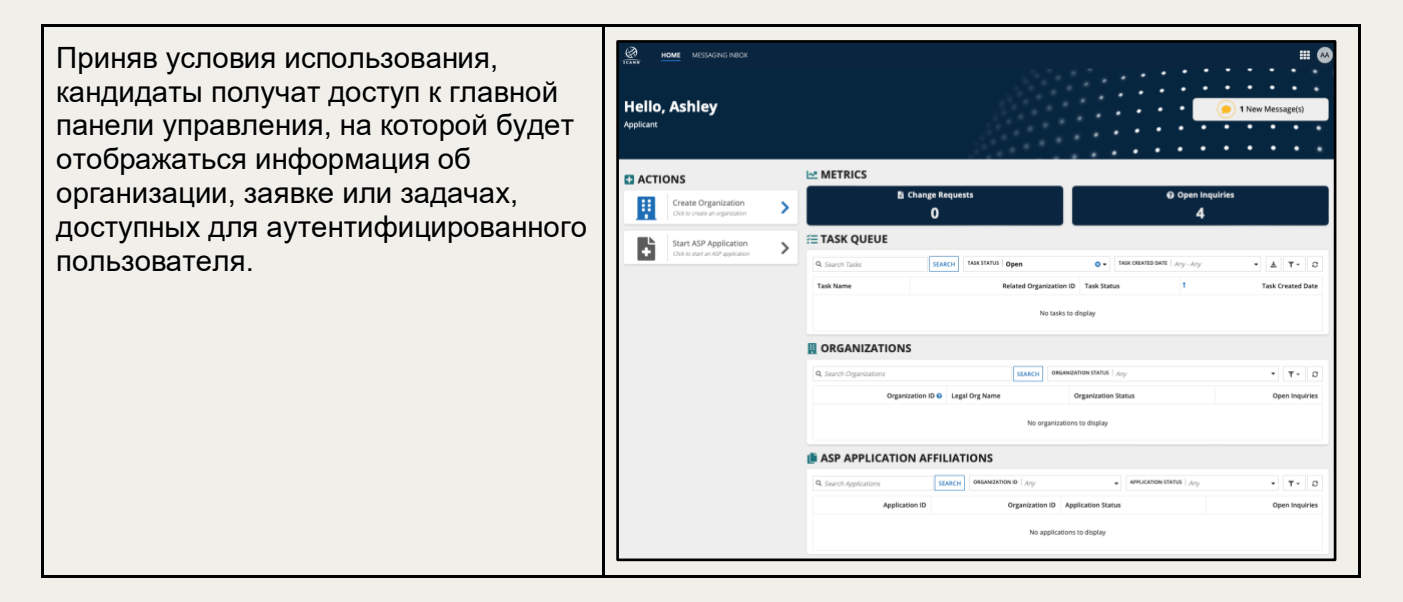

#### 3. Создание организации-кандидата

Пользователь может создать новую организацию на панели управления кандидата, выполнив следующие действия.

Просим отметить следующее: Кандидаты на ASP смогут использовать свой аккаунт по Программе New gTLD и перенести из него соответствующую информацию, связанную с организацией, от имени которой они подают заявку.

Если информация об организации, предоставленная в системе подачи заявок на ASP, отличается от той, которую вы будете использовать в заявке на gTLD, может потребоваться

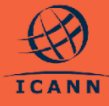

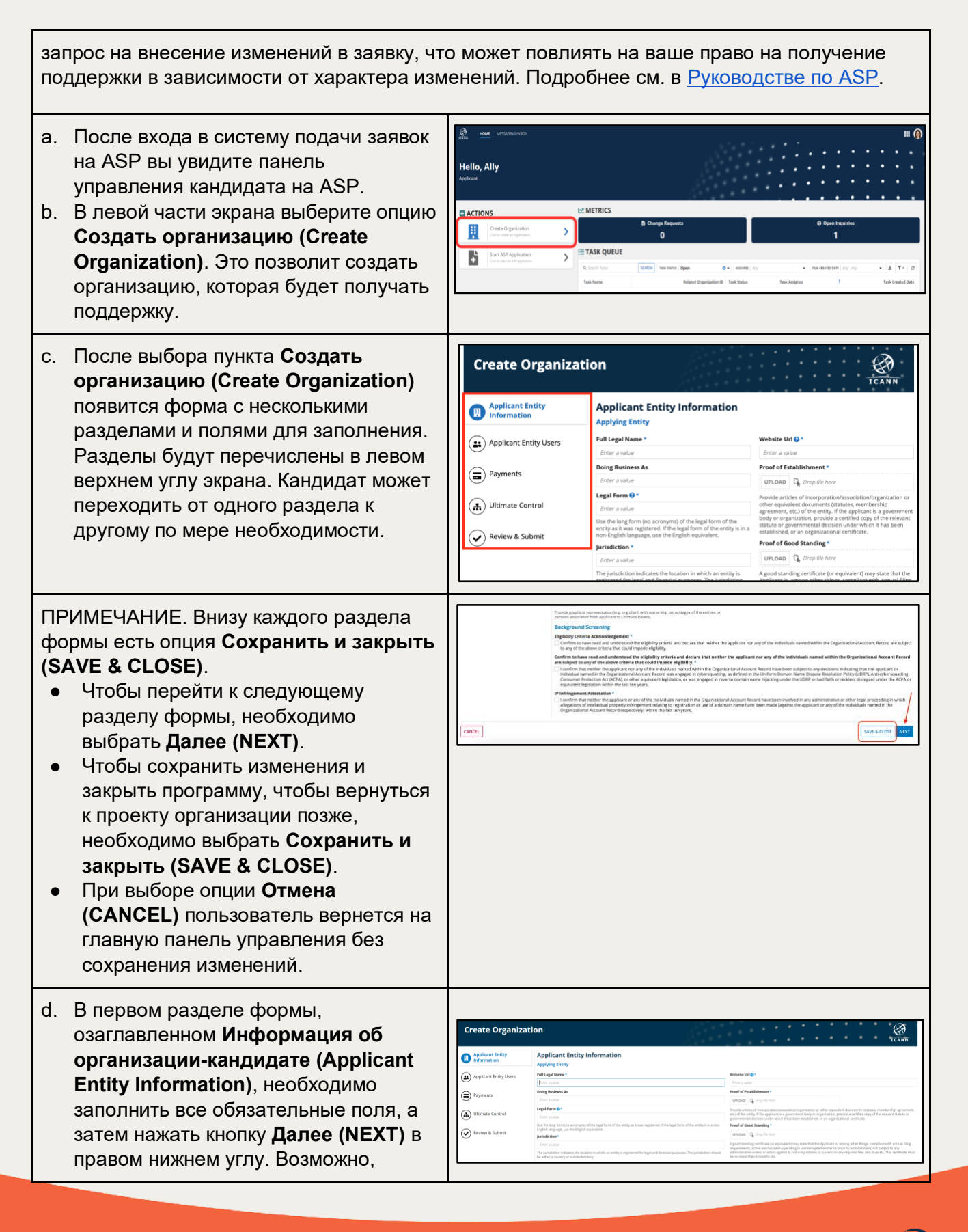

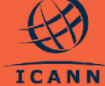

потребуется прокрутить форму до самого низа, чтобы увидеть кнопку **Далее (NEXT)**.

Примечание. Все поля, отмеченные звездочкой, обязательны для заполнения. Форма позволит заполнить другие разделы, но вы не сможете отправить заявку, если не заполнено хотя бы одно из обязательных полей.

е. Во втором разделе формы Создать организацию (Create Organization), озаглавленном Пользователи организации-кандидата (Applicant Entity Users), следует ввести информацию о первом основном пользователе из вашей организации и предоставить информацию о дополнительном основном пользователе. Дополнительный основной пользователь получит приглашение для доступа к системе подачи заявок на ASP в составе организации после того, как ICANN рассмотрит и утвердит организацию. О том, как принять приглашение стать пользователем организации, читайте в разделе Приглашение заинтересованных сторон в систему подачи заявок на ASP.

Примечание. Каждая организация должна предоставить двух основных пользователей с разными адресами электронной почты. Все пользователи будут иметь одинаковые возможности для подачи заявки на ASP, а также для проверки статуса заявки, ответов на запросы и выполнения других задач по мере необходимости. Это также обеспечивает защиту доступа кандидата к системе, если один из основных пользователей потеряет свои учетные данные.

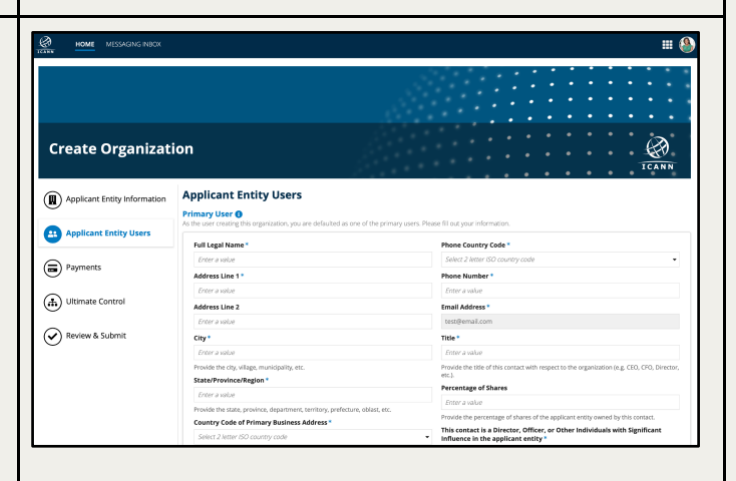

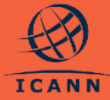

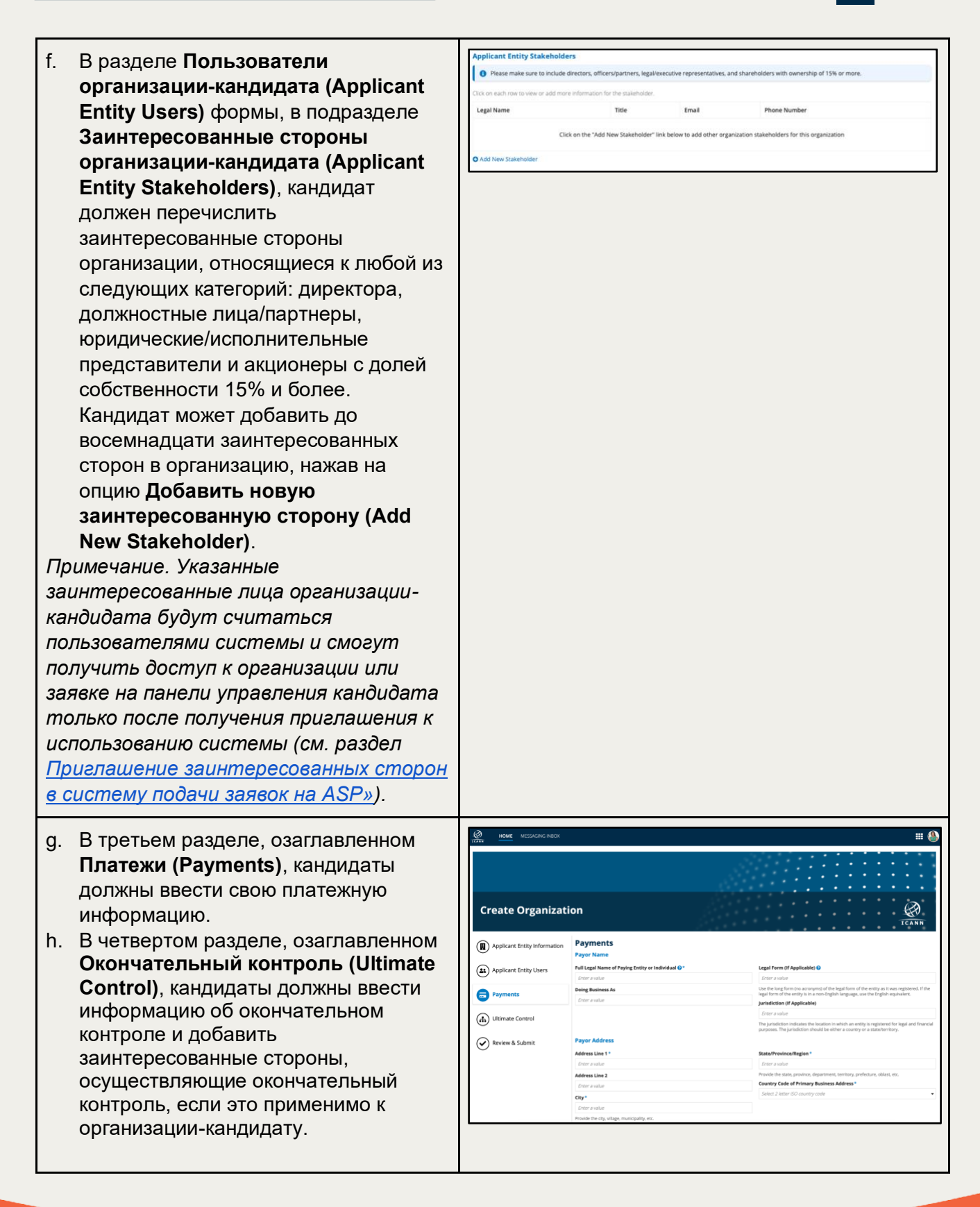

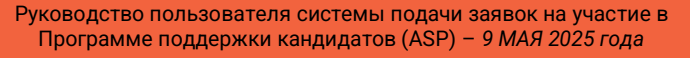

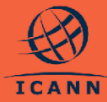

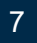

| İ. | В последнем разделе, озаглавленном<br>Просмотр и отправка (Review &<br>Submit), кандидат сможет<br>просмотреть краткую информацию,<br>касающуюся организации и<br>заинтересованных сторон. После того<br>как все необходимые поля заполнены,<br>форму новой организации можно<br>отправить в ICANN. |                                                                                                    |
|----|----------------------------------------------------------------------------------------------------|----------------------------------------------------------------------------------------------------|
| j. | После отправки формы новой<br>организации у нее появится<br>идентификатор организации и статус<br><b>Отправлено (Submitted)</b> .<br>Организация будет направлена в<br>ICANN для рассмотрения.                                                                                                    |                                                                                                    |
| k. | После того как организация будет<br>рассмотрена и подтверждена ICANN,<br>ее статус изменится на<br><b>Подтверждена (Confirmed)</b> , и<br>кандидат сможет начать процесс<br>подачи заявки на ASP.                                                                                                   | NOME       VECKALING NAME         Electra Infinitum       INVERTIGATION         Remaining       Contact         Remaining       Contact         Remaining       Contact         Remaining       Contact         Remaining       Contact         Remaining       Contact         Remaining       Contact         Remaining       Contact         Remaining       Contact         Remaining       Contact         Remaining       Contact         Remaining       Contact         Remaining       Remaining         Remaining       Remaining         Remaining       R |

# 4. Приглашение заинтересованных сторон в качестве дополнительных пользователей

После того, как ICANN рассмотрит и утвердит организацию, кандидат, являющийся основным пользователем организации, может пригласить до пяти заинтересованных сторон организации-кандидата в качестве дополнительных пользователей и зарегистрировать учетные записи пользователей-кандидатов ICANN от имени своей организации.

- а. Перейдите на вкладку Контакты (Contacts) в разделе Сводная информация об организации (Organization Summary) и нажмите кнопку Пригласить пользователя (Invite User) в столбце Кандидат на ASP (ASP Applicant User).
- Б. Приглашенные заинтересованные стороны получат уведомление по электронной почте. Чтобы получить доступ к системе подачи заявок на

| Test CR 2         | ID: TC22462     |            |                  |                                 | <br>                | •••  |
|-------------------|-----------------|------------|------------------|---------------------------------|---------------------|------|
| ALL CONTACTS      |                 |            |                  |                                 |                     |      |
| 4 Search Consacts |                 | SLARCH CON | ACTIVE Ary       | AD ADDIGATION Acy               | •                   | 4. 5 |
| name              | Contact type    |            | (111) 222.1221   | ense<br>accessition terrary com | ASP Applicant User? |      |
| Legal Name        | Primary User    |            | 1 (213) 131-1123 | bett@ignytegroup.com            | INVITE USER         |      |
|                   | R Other Cretart |            | (131) 231-4341   | peorge@ignytegroup.com          | Yes                 |      |

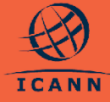

|    | ASP, заинтересованным сторонам<br>необходимо войти в систему или<br>создать учетную запись ICANN.                                 |                                                                                                    |
|----|----------------------------------------------------------------------------------------------------|----------------------------------------------------------------------------------------------------|
| c. | После входа в систему подачи<br>заявок на ASP с помощью учетной<br>записи ICANN пользователь<br>сможет принять приглашение.       | Electra Infinitum  Welcome!  You have been invited to view Electra Infinitum's application for the Applicant Support Program (ASP).  Cità the buttor bare to accest your instatore |
| d. | Новый пользователь должен<br>принять Условия использования,<br>прежде чем он попадет на панель<br>управления кандидата.           | Accept Initiation                                                                                                    |
| e. | Если срок действия приглашения<br>истек, Основные пользователи<br>должны повторить шаг 4.а, чтобы<br>отправить новое приглашение. |                                                                                                    |

После того как заинтересованные стороны организации будут добавлены в систему подачи заявок на ASP в качестве дополнительных пользователей, они смогут просматривать свои заявки, редактировать неотправленные заявки и отвечать на запросы. Более подробная информация приведена в таблице ниже.

| Действия                                               | Основные<br>пользователи | Дополнительные<br>пользователи |
|--------------------------------------------------------|--------------------------|--------------------------------|
| Составление и подача заявки                            | >                        | ✓                              |
| Просмотр, отправка и ответ на<br>запросы               | >                        | ✓                              |
| Приглашение дополнительных пользователей в организацию | >                        | ×                              |
| Подача запроса на внесение<br>изменений в организацию  | <b>~</b>                 | ×                              |
| Подача запроса на внесение<br>изменений в заявку       | <b>~</b>                 | ×                              |
| Отзыв поданной заявки                                  | ~                        | ×                              |
| Запрос на расширенную оценку                           | <b>~</b>                 | ×                              |
| Подтверждение платежной информации                     | <b>~</b>                 | ×                              |

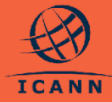

#### 5. Просмотр очереди задач для кандидатов

Когда от кандидата требуется выполнить какое-либо действие, в системе создается соответствующее задание.

- на панели управления кандидата (Applicant Dashboard) авторизованный пользователь может просмотреть все задания, назначенные его организации (организациям), по умолчанию отсортированные по дате создания.
- b. Кандидаты также могут фильтровать задания по названию задания (Task Name), статусу задания (Task Status) и дате создания задания (Task Created Date).
- с. Чтобы открыть любую задачу, щелкните по ее названию в столбце
   Название задания (Task Name).

| Q. Search Tasks              | SEARCH TASK STATUS Open | 0 -                     | TASK CREATED DATE Any - Any | • ± T• D             |
|------------------------------|-------------------------|-------------------------|-----------------------------|----------------------|
| Task Name                    |                         | Related Organization ID | Task Status                 | Task Created Date    |
| Validate Payment Information |                         |                         | X Open                      | 25-jun-2024 8:47 AM  |
| Validate Payment Information |                         | TC22462                 | X Open                      | 25-Jun-2024 9:17 AM  |
| Validate Payment Information |                         | GT02483                 | Z Open                      | 01-Jul-2024 12:29 PM |
| Validate Payment Information |                         | ST2464                  | X Open                      | 02-Jul-2024 9:39 AM  |
| Validate Payment information |                         | UT2488                  | 🞽 Open                      | 02-jul-2024 11:47 AM |
| Validate Payment Information |                         | QG42493                 | X Open                      | 03-jul-2024 11:21 AM |
| Validate Payment Information |                         | STE2456                 | X Open                      | 03-jul-2024 1:38 PM  |
| Validate Payment Information |                         | STE2456                 | X Open                      | 12-jui-2024 1:02 PM  |

#### 6. Просмотр организации

- Кандидаты могут просмотреть свою организацию в системе, выбрав ее в сетке Организации (ORGANIZATIONS) на панели управления кандидата.
- В этом разделе перечислены организации, которые были созданы прошедшим аутентификацию пользователем или в которые он был приглашен в качестве дополнительного пользователя.
- с. Кандидаты могут просмотреть сведения об организации, нажав на ее название.

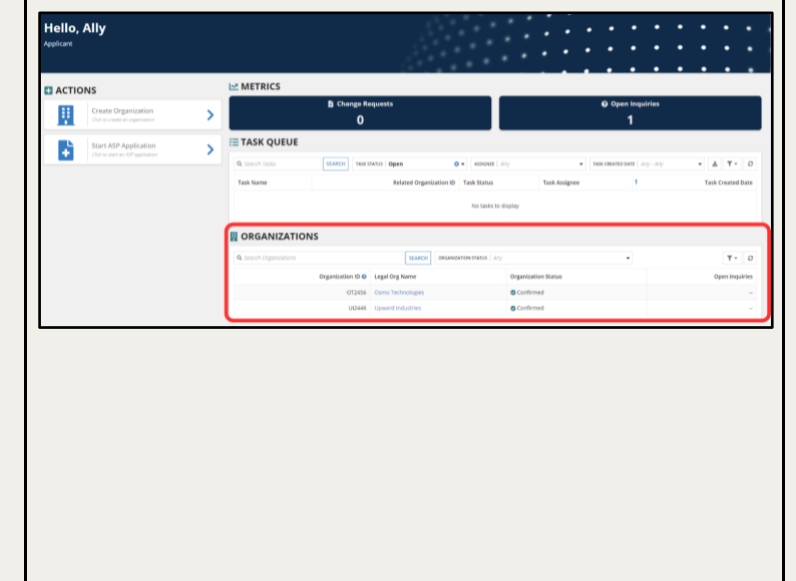

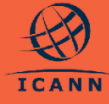

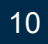

#### 7. Обновление проекта организации

Кандидаты могут продолжать обновлять свою организацию по своему усмотрению, пока действует статус **Проект (Drafted)**, до подачи заявки на рассмотрение в ICANN. Для этого выполните следующие действия.

| <ul> <li>а. Выберите организацию со<br/>статусом Проект (Drafted) из<br/>сетки организаций на панели<br/>управления кандидата.</li> <li>Обратите внимание, что организация<br/>будет иметь статус Проект (Drafted),<br/>если при создании организации<br/>кандидат выбрал опцию Сохранить и<br/>закрыть (SAVE &amp; CLOSE), а не<br/>Отправить (SUBMIT).</li> </ul>                                                           | METRICS      Change Requests     O     Open Inquiries     O     S      T     TASK QUEUE      Search Tasks     SEARCH TASK STATUS IN Progress     O     TASK STATUS DATE ANY. ANY.     A     T     T     A     T     O     Search Tasks     SEARCH TASK STATUS     No tasks to display      O     Organization ID     Legal Org Name     Organization Status     Open Inquiries     NA     Text Organization     D     T                                                                                                    |
|----------------------------------------------------------------------------------------------------|----------------------------------------------------------------------------------------------------|
| <ul> <li>Кандидаты могут нажать кнопку<br/>Редактировать организацию<br/>(EDIT ORGANIZATION) в правом<br/>верхнем углу страницы сводной<br/>информации об организации.</li> <li>Примечание. Эта опция не будет<br/>отображаться для организаций,<br/>информация о которых уже была<br/>отправлена, или если другой<br/>пользователь редактирует<br/>организацию в то же время.</li> </ul>                                     | MME       MESSAGANG NEOX         Test Organization       Improvement         Summary       Centacts         Related inquiries       Related inquiries         Related inquiries       Related inquiries         Test Organization       Improvement         Test Organization       Improvement         APPLICATION STATUS       NUMBER OF CONTACTS         APPLICATION STATUS       NUMBER OF CONTACTS         ORG STATUS       1         Provement       Improvement         Provement       Improvement         Organization       Improvement         Provement       Improvement         Improvement       Improvement         Improvement       Improvement         Destruct       Improvement         Improvement       Improvement         Improvement       Improvement         Improvement       Improvement |
| <ul> <li>с. После выбора кнопки</li> <li>Редактировать организацию<br/>(EDIT ORGANIZATION) появится<br/>форма Обновление организации<br/>(Update Organization).</li> <li>Используйте форму для<br/>заполнения и обновления данных<br/>об организации до момента<br/>отправки.</li> <li>Примечание. Если необходимо<br/>обновить заявку после ее подачи, см.<br/>раздел «Подача запроса на внесение<br/>изменений».</li> </ul> |                                                                                                    |

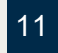

#### 8. Подача заявки

После того как организация-кандидат будет рассмотрена и появится на панели управления кандидата как подтвержденная, кандидаты могут заполнить и отправить свои заявки на ASP в ICANN для рассмотрения и оценки.

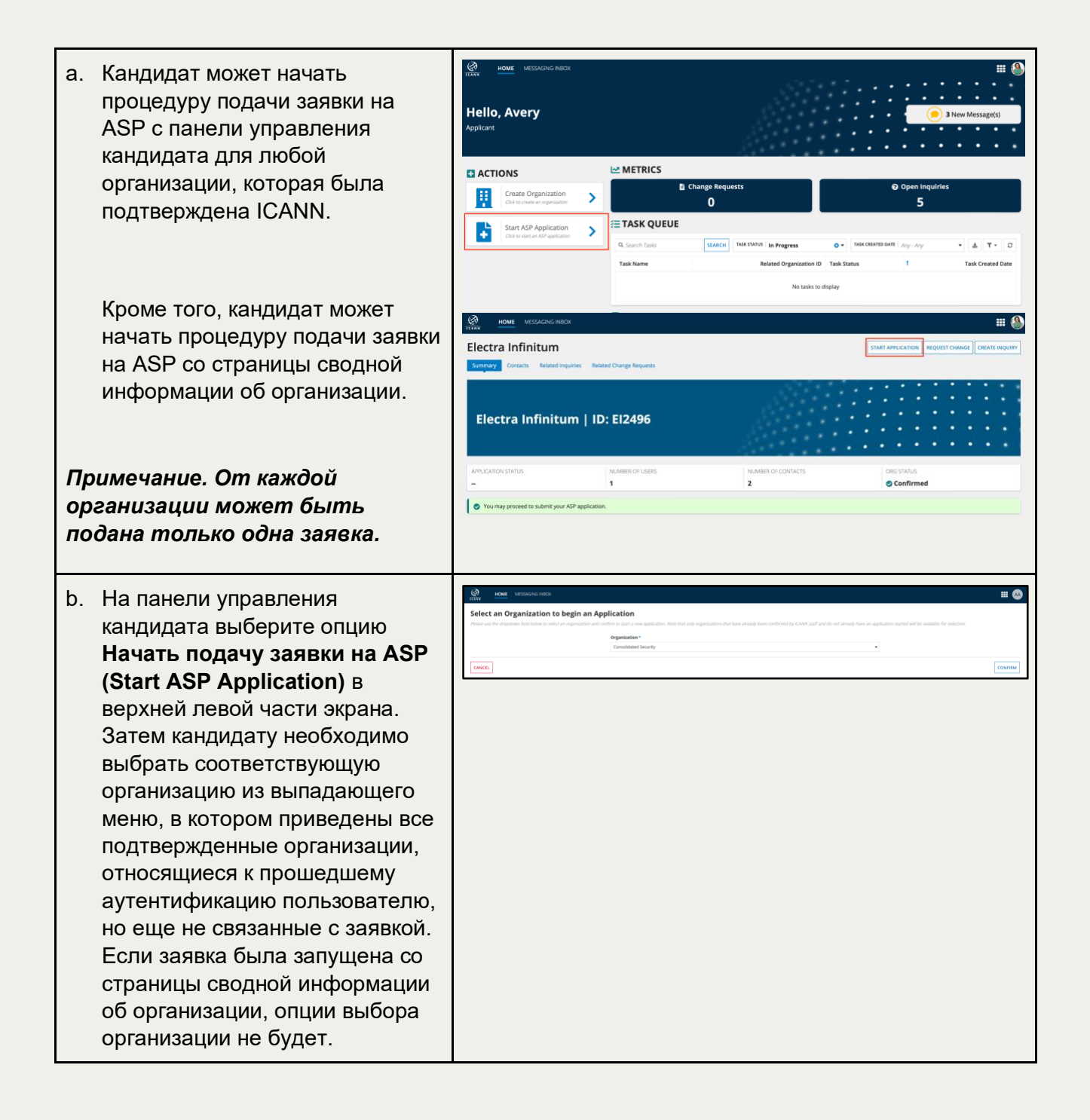

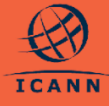

| <ul> <li>с. Кандидат должен будет выбрать<br/>одну или несколько категорий<br/>правомочных организаций для<br/>описания организации,<br/>подающей заявку.</li> <li>ВАЖНО: кандидатам<br/>рекомендуется выбрать все<br/>применимые категории, чтобы<br/>заявка могла быть оценена<br/>соответствующим образом.<br/>Как описано в разделе 4.5<br/>Руководства по ASP, изменение<br/>выбранных категорий<br/>правомочных организаций и<br/>повторная подача заявок не<br/>допускаются.</li> </ul>                                                                                                    | Section can can can can can can can can can ca                                                                                                    |
|----------------------------------------------------------------------------------------------------|----------------------------------------------------------------------------------------------------|
| <ul> <li>d. Кандидат должен будет<br/>ответить на все вопросы формы<br/>заявки, как описано в<br/><u>Руководстве по ASP</u>.</li> <li>е. При ответе на вопросы,<br/>требующие загрузки<br/>документов, обратите внимание<br/>на следующее:</li> <li>Кандидаты могут добавить<br/>до пяти (5) отдельных<br/>документов, используя<br/>ссылку Добавить новый<br/>документ (Add a new<br/>document).</li> <li>Чтобы удалить загруженный<br/>документ, можно нажать<br/>красный крестик в<br/>последнем столбце сетки.</li> <li>Документы<br/>предпочтительно подавать<br/>в формате PDF, но если<br/>PDF не доступен,<br/>допускаются форматы PNG<br/>и JPG. Размер документов<br/>не должен превышать 5 МБ.</li> <li>Поля Оригинал документа<br/>(Original Document),<br/>Заголовок документа</li> </ul> | Oppen Dozenet B       Oppen P       Oppen P       Textified Dozenet B       Textified Dozenet B       Textified DozenetB       Textified DozenetB       Textified Dozen |

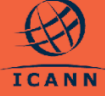

13

| (Document Title) и Язь<br>оригинала документа<br>(Language of Original<br>Document) должны бы<br>заполнены для каждой<br>строки списка документ                                                                                                    | <b>к</b><br>ь<br>ов.                                                                                                    |
|----------------------------------------------------------------------------------------------------|----------------------------------------------------------------------------------------------------|
| f. Кандидат может перемещат<br>между разделами формы за<br>с помощью оглавления сле<br>или кнопки Далее (NEXT) в<br>нижней части экрана.                                                                                                    | Image: Image: Image |
| <ul> <li>g. Кандидат может в любой момент отменить заполнени формы, что приведет к удалению всех изменений. Обратите внимание: если форма заявки ни разу не сохранялась, отмена форми означает, что все сделанны изменения будут потеряны.</li> <li>h. Кандидат может сохраните закрыть (SAVE &amp; CLOSE) заявку в любой момент, сохранив ее для последуюь обновления. Это единственный способ сохранить изменения в фо заявки.</li> <li>i. Заявка останется в статусе Проект (Drafted), и доступ можно будет получить с пак управления кандидата.</li> <li>j. Кандидат может перейти к последнему разделу формы заявки под названием Просмотр и отправка (Rev &amp; Submit), чтобы просмотр все вопросы, на которые еш были даны ответы. После</li> </ul> | <pre>e<br/>c<br/>c<br/>c<br/>c<br/>c<br/>c<br/>c<br/>c<br/>c<br/>c<br/>c<br/>c<br/>c<br/>c<br/>c<br/>c<br/>c<br/>c</pre>                                                                                                    |

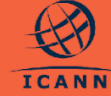

| ответа на все необходимые<br>вопросы кандидат должен<br>нажать кнопку <b>Отправить</b><br>( <b>SUBMIT</b> ), чтобы отправить<br>заявку на ASP на рассмотрение<br>в ICANN.                                                                                                    |  |
|----------------------------------------------------------------------------------------------------|--|
| <ul> <li>k. После того как кандидат<br/>отправит заявку, он вернется на<br/>панель управления кандидата<br/>или на страницу сводной<br/>информации об организации, с<br/>которой он начал оформление<br/>заявки.</li> <li>l. Статус заявки будет изменен на<br/>На рассмотрении (In Review).</li> </ul> |  |
| Примечание. В течение периода<br>рассмотрения ICANN может<br>задать уточняющие вопросы<br>кандидату посредством запросов<br>в системе подачи заявок на ASP<br>(см. раздел <u>Доступ к папке</u><br><u>«Входящие сообщения»</u> ).                                                                       |  |

#### 9. Подача запроса

Кандидаты могут направлять в ICANN запросы, касающиеся формы «Организация» или заявки, включая конкретные вопросы, содержащиеся в заявке.

| а. Запросы, касающиеся формы<br>«Организация» (Organization     | Inversión Applient Instituted     Inversión Applient Instituted     Inversión Applient Instituted     Inversión Applient Instituted     Inversión Applient     Inversión Applient     Inversión Applient     Inversión Applient | t such nakes - ACP Applicant Charlocant<br>Elizabethy and the second second s |
|-----------------------------------------------------------------|----------------------------------------------------------------------------------------------------|----------------------------------------------------------------------------------------------------|
| Form Inquiries): запрос,<br>касающийся формы                    | Swift Technology   ID: ST2410                                                                                                    |                                                                                                    |
| «Организация», можно создать на<br>странице «Сводная информация | И СОГОЛЬТИНА. НАЖИВЕР И ЦЕЛИ. (1995)<br>В Араулиий 2 2 2 С С С С С С С С С С С С С С С С                                                                                                    | XTUS<br>sfirmed                                                                                                    |
| об организации».                                                | al Lapof Standars Barban Mit<br>Maria Marina Maria Maria Maria Maria Maria Maria<br>Integ Reviews A. Pour of Exclusioners & A<br>Pour of Exclusioners & A<br>And of Exclusioners & A                                            |                                                                                                    |
|                                                                 | vladišta<br>KA<br>Rigitārija Kalkar<br>Zalošta                                                                                                    |                                                                                                    |

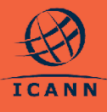

- b. Запросы, касающиеся заявки (Application Inquiries): запрос по самой заявке можно создать на странице «Сводная информация о заявке».
- с. Запросы, касающиеся вопросов для оформления заявки (Application Question Inquiries): Запрос по конкретному вопросу в форме заявки можно создать в форме «Создание заявки» и на странице «Сводная информация о заявке», нажав на значок справа.

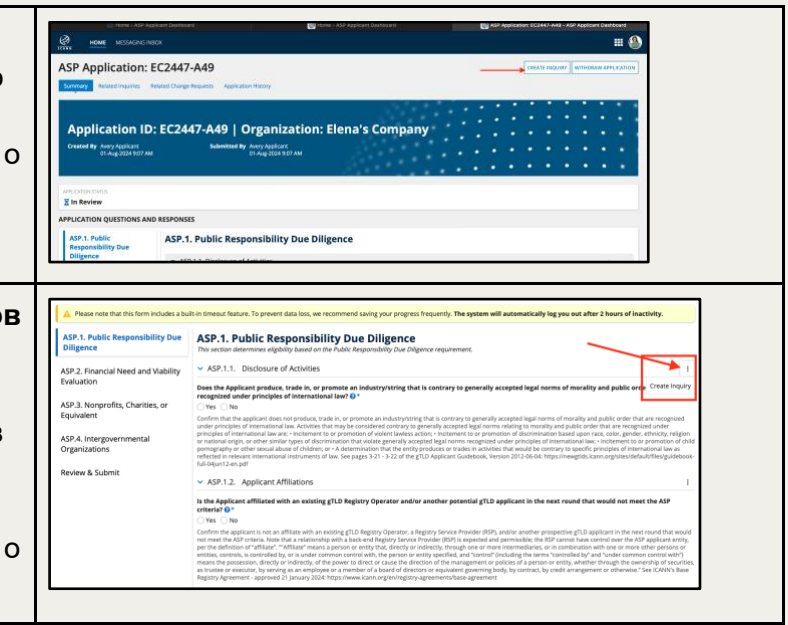

#### 10. Доступ к запросам и их просмотр в папке «Входящие сообщения»

- а. Аутентифицированные пользователи могут получить доступ к папке «Входящие сообщения», нажав на верхнюю часть экрана, уведомление Новое сообщение (New Message) или открыв Связанные запросы (Related Inquiries) в заявке.
- b. На экране Входящие сообщения (Messaging Inbox) будут перечислены все запросы, относящиеся к организации и заявкам, связанным с аутентифицированным пользователем.
- с. Фильтры в правом верхнем углу позволят выбрать Все сообщения (All Messages) или Мои новые сообщения (My New Messages), чтобы выбрать только запросы, в которых последнее сообщение поступило от ICANN.

| ello, Avery                 |             |                                                                         |                       |                            | 2 New Message(s)       |
|-----------------------------|-------------|-------------------------------------------------------------------------|-----------------------|----------------------------|------------------------|
| MY NEW MESSAGES             |             | 24                                                                      |                       |                            | • • • • •              |
|                             |             | 0.7                                                                     |                       | by new Meccages            | AT MEDIA               |
| Case Title                  | Case Status | Latest Message Preview                                                  | Latest Message Sender | Latest Message Received On | Related Context        |
| SP.1.1. Clarifying Question | X Open      | Dear «PRIMARY CONTACT»,<br>Thank you for submitting the Applic Show All | ICANN                 | 15-Aug-2024 10:55 AM       | Response in EA2444-A77 |
| Q on 2.1 clarify intent     | Z Open      | We are a non for profit association covering a large region Show All    | Avery Applicant       | 13-Aug-2024 1:50 PM        | Response in ST2410-A55 |
|                             |             |                                                                         |                       |                            |                        |

Руководство пользователя системы подачи заявок на участие в Программе поддержки кандидатов (ASP) – 9 *MAЯ* 2025 года 16

- d. ICANN также может направить запрос кандидату, чтобы задать уточняющие вопросы или уведомить кандидата об изменениях в обработке заявки на ASP. Основные и дополнительные пользователи соответствующей организации будут уведомлены по электронной почте.
- е. Чтобы просмотреть запрос, нажмите на название конкретного запроса, показанное в первой колонке сетки. Будет открыта страница подробных сведений о запросе, где отображаются сообщения, которыми обменялись стороны, и возможность добавить новое сообщение, чтобы ответить на запросы, которые остаются открытыми.
- f. В верхнем разделе указано название, а в разделе Детали запроса (Inquiry Details) показана соответствующая организация, заявка или вопрос по заявке, связанный с запросом, если это применимо.

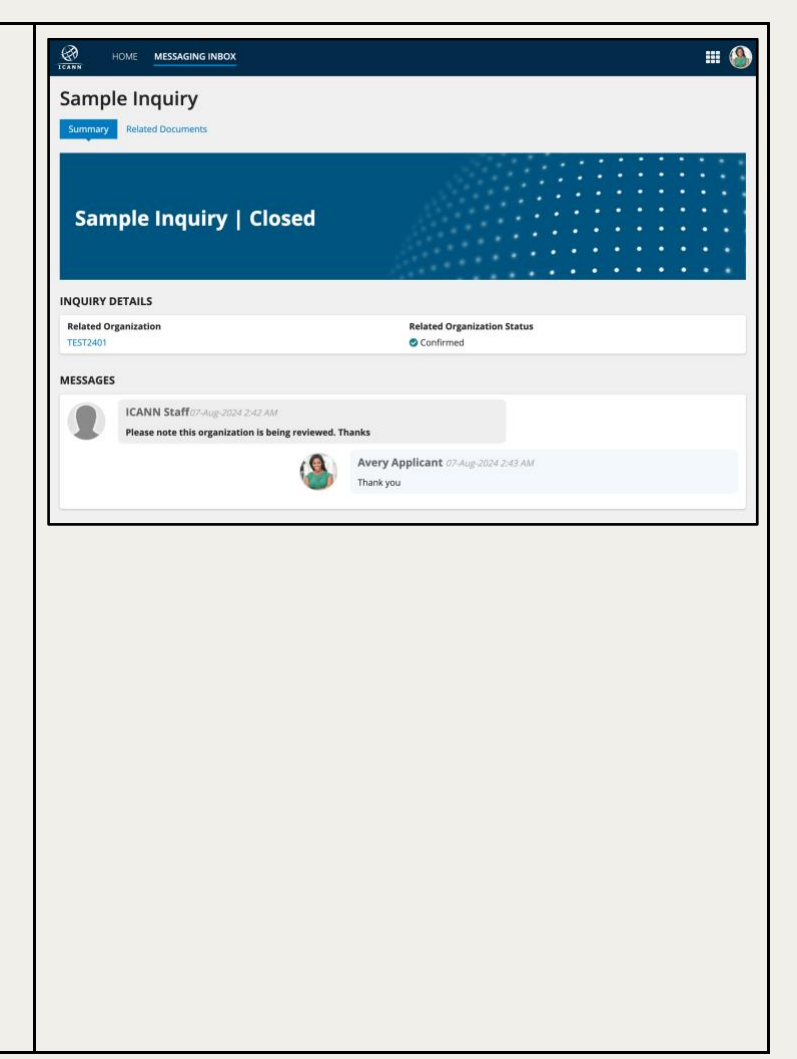

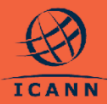

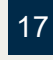

#### 11. Подача запроса на внесение изменений

Если информация, представленная в форме «Организация» или в заявке, нуждается в обновлении после подачи в ICANN, кандидат должен подать запрос на внесение изменений.

| а. Выберите Запросить<br>изменения (REQUEST CHANGE)<br>в правом верхнем углу. На<br>снимке экрана показана опция<br>Запросить изменения<br>(REQUEST CHANGE) в поданной<br>заявке.                                                                                                    | Vite 2000/Control (C22447-A49)     Province     Province     Province     Province     Province     Province     Province     Province     Province     Province     Province     Province     Province     Province     Province     Province     Province     Province        Province                                                                                                    |
|----------------------------------------------------------------------------------------------------|----------------------------------------------------------------------------------------------------|
| b. Кандидаты могут выбрать<br>ответы, которые они хотели бы<br>изменить, нажав значок<br><b>редактирования</b> .                                                                                                    | Application Change Request       Statute         Statute       Statute         Instatute       Statute         Instatute       Statute                                                                                                    |
| <ul> <li>с. Кандидат может переходить к<br/>различным разделам с помощью<br/>строки меню слева.</li> <li>d. Выберите опцию Просмотр и<br/>отправка (Review &amp; Submit) в<br/>нижней части строки меню.<br/>Будет открыта сводная<br/>информация по обновлениям<br/>запрашиваемых ответов.</li> </ul> | Part do Strand protects are received and and protecting the set of approximation of approximation of app |

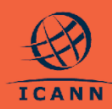

| e. | Наконец, в поле <b>Причина</b><br>изменений (Reason for<br>Changes) введите обоснование<br>запроса на внесение изменений<br>в заявку или организацию.                                                                                                    | Application Change Request       **         EC2447-A49       ***         Prote the filter of production frame and the soft and spectra provide of the production filter of production filter of production |
|----|----------------------------------------------------------------------------------------------------|----------------------------------------------------------------------------------------------------|
| f. | Пользователю будет<br>предоставлена еще одна<br>возможность подтвердить запрос<br>на внесение изменений с<br>помощью всплывающего окна.                                                                                                    | ASP Application: EC2447-A49 CREATE Requery WITHOUSE APPLICATION                                                                                                    |
| g. | Обратите внимание, что после<br>подачи запроса на внесение<br>изменений ICANN должна<br>рассмотреть и одобрить<br>запрашиваемые изменения, и<br>только после этого заявка будет<br>обновлена. Кандидаты могут<br>увидеть, что ответ, касающийся<br>заявки или организации,<br>содержит ожидающий изменения<br>запрос, с помощью значков<br>рядом с метками ответов на<br>странице сводной информации.<br>На скриншоте экрана показано<br>запрашиваемое изменение из<br>шага 11.b в сводной информации<br>о заявке. | INFL       INFL                                                                                                    |

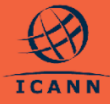

19

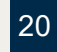

#### 12. Просмотр связанных запросов на внесение изменений

- Кандидат могут видеть все запросы на внесение изменений, связанные с их заявкой или организацией.
- На странице сводной информации о заявке перейдите на вкладку Связанные запросы на внесение изменений (Related Change Requests), чтобы просмотреть таблицу со списком всех запросов на внесение изменений, связанных с данной заявкой.

| Application ID: ST<br>Created By Amon Applicant<br>069.6/2020 756 AM | E2456-A64   Organization<br>Lest Updated By Particl Day<br>01 J# 2024 | : Swift Technologies E |           |               |
|----------------------------------------------------------------------|-----------------------------------------------------------------------|------------------------|-----------|---------------|
| APPLICATION CHANGE REQUESTS                                          |                                                                       |                        |           |               |
| 9, Surch Charge Reports                                              | SEARCH                                                                |                        |           | т             |
| Date Requested                                                       | Change Request Type                                                   | Change Request Status  | Rationale | Date          |
| 04 (u4 2024 12:30 PM                                                 | Application Change                                                    | C Submitted            | rationale |               |
| 68 p.4-2024 12:20 PM                                                 | Application Change                                                    | S Approved             | tez       | 08-jui 2024 1 |
|                                                                      |                                                                       |                        |           |               |

#### 13. Подтверждение платежной информации

В случае, если оценка заявки завершается с пометкой **Условно одобрено** (Conditionally Approved), ICANN отправляет кандидату сообщение с подтверждением, а также инструкции по оплате депозита, требуемого для ASP.

| a.<br>b. | Основные пользователи<br>соответствующей организации получат<br>новое задание в своей <b>очереди задач</b><br>(Task Queue) для подтверждения<br>информации о платеже. Этот этап<br>должен быть выполнен до того, как<br>платеж будет подтвержден ICANN, и<br>необходим до вынесения<br>окончательного решения.<br>На панели управления кандидата<br>выберите задачу Подтверждение<br>платежной информации (Validate<br>Раутеnt Information), чтобы открыть<br>форму со ссылкой на форму вашей<br>организации.<br>Кандидату будет предложено<br>просмотреть форму организации и<br>убедиться, что платежная информация<br>актуальна. |  |
|----------|----------------------------------------------------------------------------------------------------|--|
| d.       | Если нужно изменить платежную<br>информацию, можно подать запрос на                                                                                                    |  |

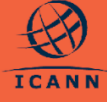

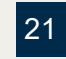

#### 14. Отзыв заявки

Если кандидат больше не намерен претендовать на поддержку для подачи заявки на gTLD, он должен официально отозвать свою заявку на ASP. Если заявка на ASP отозвана, ее рассмотрение прекращается и дальнейшие действия по ней не предпринимаются.

III 🙆 а. Кандидаты могут отозвать свою ASP Application: ST2410-A55 заявку на любом этапе ее обработки (после ее подачи). Действие отзыва Application ID: ST2410-A55 | Organization: Swift Technology доступно только Основным By Avery Applicant 12-Aug-2024 1:42 PM пользователям организациикандидата. Approved PPLICATION OUESTIONS AND RE b. Чтобы отозвать заявку, нажмите ASP.1. Public ASP.1. Public Responsibility Due Diligence кнопку Отозвать заявку (WITHDRAW ASP.2. Financial Need an Viability Evaluation **APPLICATION)** в правом верхнем углу сводной информации о заявке (Application Summary). с. Необходимо выбрать причину отзыва из выпадающего меню; или можно выбрать «Другое» и дать ответ в свободной форме, а затем нажать Отозвать (WITHDRAW). d. Во всплывающем окне кандидату снова будет предложено подтвердить Iraw App отзыв заявки. e. Если кандидат выберет Да (YES), статус заявки будет изменен на Отозвана (Withdrawn). Вы не сможете предпринимать какие-либо дальнейшие действия по своей заявке после ее отзыва.

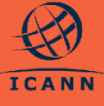

| ВА<br>бь<br>за | \ЖНО: это действие не может<br>ить отменено; повторная подача<br>явки не допускается. |
|----------------|---------------------------------------------------------------------------------------|
| f.             | После отзыва заявки все открытые                                                      |
|                | задания и запросы, связанные с                                                        |
|                | заявкой или организацией, будут                                                       |
|                | закрыты, а вы получите электронное                                                    |
|                | письмо с подтверждением того, что                                                     |
|                | заявка была отозвана.                                                                 |

#### 15. Запрос расширенной оценки

Кандидаты, получившие заключение **Оценка не пройдена (Evaluation Not Cleared)** по заявке на участие в ASP, могут запросить расширенную оценку, как указано в <u>Руководстве по ASP</u>.

- а. Если кандидат решил принять участие в расширенной оценке, он должен перейти на экран сведений о заявке и выбрать опцию Расширенная оценка (EXTENDED EVALUATION) в правом верхнем углу экрана.
   b. Откроется форма расширенной оценки,
  - посредством которой кандидаты могут отправить запрос на расширенную оценку, чтобы пройти еще один раунд уточняющих вопросов.
  - кандидат должен представить обоснование перед подачей в ICANN запроса на расширенную оценку (Extended Evaluation).
  - Кандидат увидит всплывающее окно с предупреждением, что он хочет отправить форму и запросить расширенную оценку.

ПРИМЕЧАНИЕ. Кандидаты на ASP могут запросить расширенную оценку только один раз.

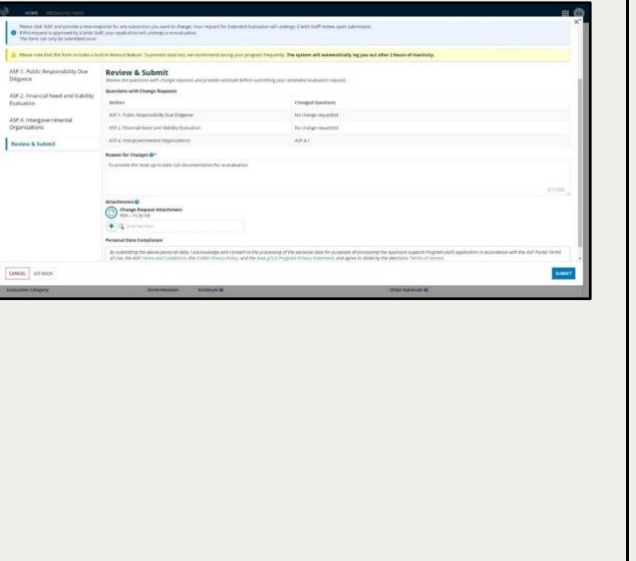

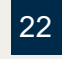

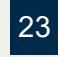

#### Дополнительные ресурсы

| Ресурс                                                  | Описание                                                                                                    | Ссылка для доступа                                                             |
|---------------------------------------------------------|----------------------------------------------------------------------------------------------------|--------------------------------------------------------------------------------|
| Главная страница<br>ASP                                 | Веб-страница ASP на сайте<br>программы New gTLD с<br>важными деталями и датами.                                  | https://newgtldprogram.icann.org/ru/ap<br>plication-rounds/round2/asp          |
| Руководство по ASP                                      | Руководство по ASP содержит<br>информацию о сроках подачи<br>заявок на ASP, критериях,<br>процессах и оценке.    | https://newgtldprogram.icann.org/ru/ap<br>plication-rounds/round2/asp/handbook |
| Система подачи<br>заявок на ASP                         | Доступ к системе подачи<br>заявок на ASP.                                                                        | https://newgtldprogram.icann.org/apply<br>-asp                                 |
| Контактное лицо<br>программы<br>поддержки<br>кандидатов | По общим вопросам по<br>программе поддержки<br>кандидатов обращайтесь в<br>глобальную службу поддержки<br>ICANN. | globalsupport@icann.org                                                        |
| Контактное лицо по<br>системе подачи<br>заявок на ASP   | Запросы по своей заявке или<br>использованию системы<br>отправляйте через систему<br>подачи заявок на ASP.       |                                                                                |

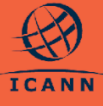

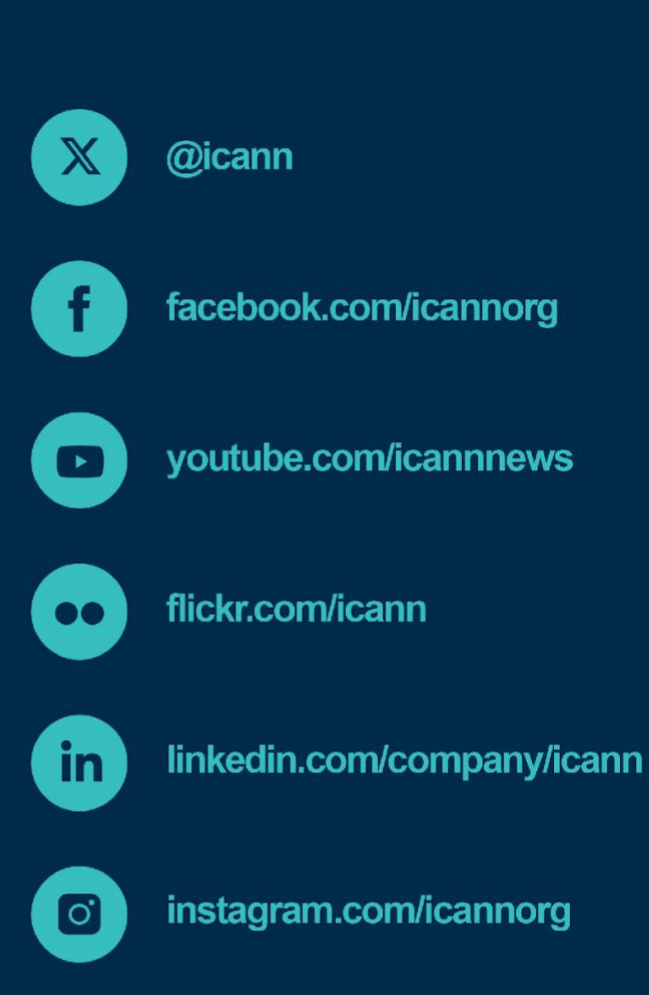

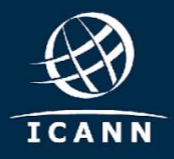

newgtldprogram.icann.org >